## Skærmdeling

## Start deling af skærm

Når jeg beder dig starte skærmdeling, gør du følgende:

- 1. Log ind på på www.fam-mathiesen.dk
- 2. Klik på knappen 'TeamViewer logoet'

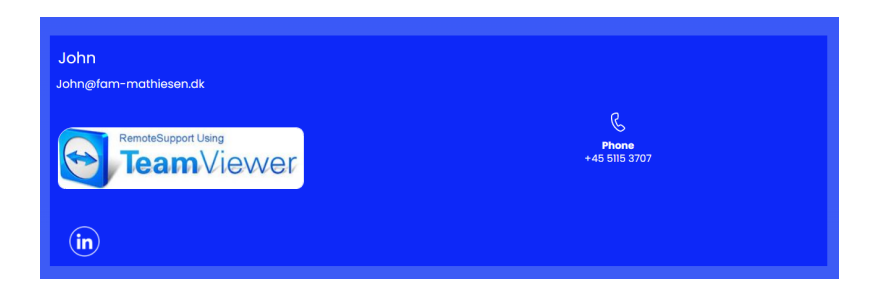

3. Klik på 'TeamViewerQS' i bunden af skærmbilledet

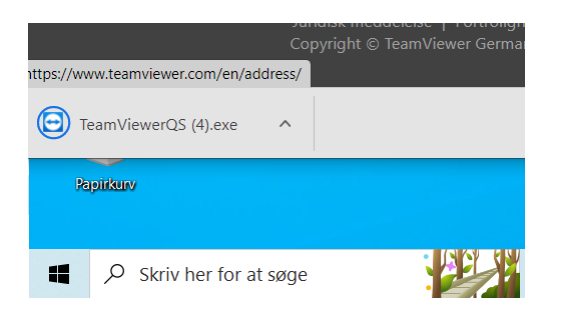

4. Send "Dit Id" og Adgangskode på sms til 5115 3707 eller på mail john@fam-mathiesen.dk

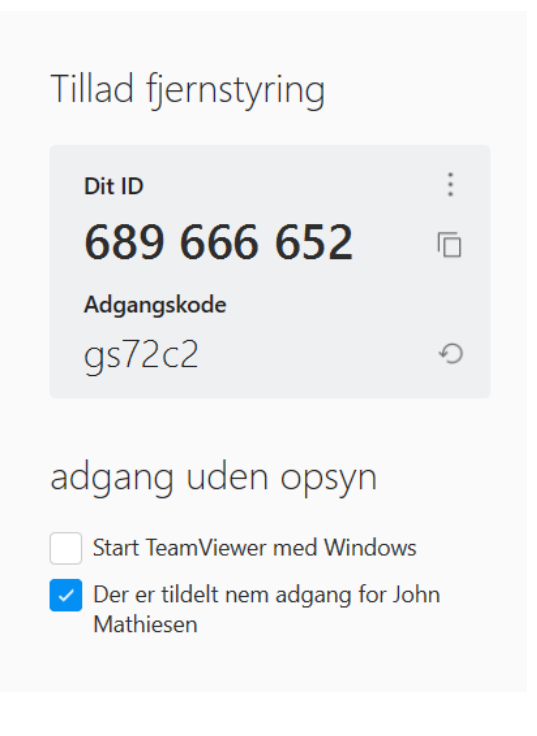

## 5. Del din skærm

Herefter etablerer programmet forbindelsen, og jeg kan gå i gang med at hjælpe dig.

Du kan hele tiden følge med i, hvad jeg laver, og du kan til enhver tid fratage mig kontrollen ved at trykke på F12.